| Ufjf  <br>Gerência | CAN<br>de  | APUS GV<br>Graduação | Procedimento Operacional Padrão |             |                                                   |  |
|--------------------|------------|----------------------|---------------------------------|-------------|---------------------------------------------------|--|
| CÓDIGO             | POPGRAD002 |                      | Página 1 de 2                   | TÍTULO      | TRANCAMENTO DE CURSO – Campus GV                  |  |
| VERSÃO             | 1          | DATA                 | 21/02/2022                      | RESPONSÁVEL | Setor de Graduação - Campus Governador Valadares. |  |

| Item | Passos                                      | Descrição                                                                                                    | Responsável             |
|------|---------------------------------------------|----------------------------------------------------------------------------------------------------|-------------------------|
| 1    | Solicitar<br>Trancamento de<br>Curso        | <ul> <li>Verificar os requisitos previstos no RAG e entrar no SIGA 3 Sugar<br/>Sugar</li> <li>Clicar em Acadêmico &gt; Aluno &gt; Trancamento &gt; Trancamento de<br/>Curso/período.</li> <li>Preencher as informações solicitadas, marcar o motivo do trancamento,<br/>justificar no espaço em branco e confirmar.</li> <li>Observação: <ul> <li>a) Só poderá ser requerido a partir do terceiro período letivo, a contar da<br/>data do ingresso;</li> <li>b) O período de trancamento do curso é computado para efeito do prazo<br/>máximo de integralização do curso.</li> <li>c) É vedado o trancamento do curso ou de todas as disciplinas, pelos (as)<br/>discentes do primeiro e segundo períodos, a contar da data do ingresso,<br/>salvo casos excepcionais.</li> <li>d) O trancamento do curso abrange todas as atividades acadêmicas do<br/>período e não pode ultrapassar 3 (três) períodos letivos regulares, sendo<br/>consecutivos ou não.</li> <li>e) O trancamento será por 1 (um) período letivo, portanto, o<br/>destrancamento do curso ocorrerá automaticamente pelo SIGA ao fim do<br/>prazo de trancamento.</li> </ul> </li> <li>f) Caso o (a) discente queira permanecer com o curso trancado, deverá ser<br/>feita nova solicitação de trancamento de curso no SIGA.</li> </ul> | Discente                |
| 2    | Analisar a<br>solicitação e<br>dar ciência. | Ao receber mensagem eletrônica informando que há solicitação de trancamento do curso, acessar o SIGA 3 para verificar o pedido. Clicar em Acadêmico > Coordenador (a) > Solicitações de Trancamento.<br>Clicar no número de matrícula para abrir nova tela e marcar a opção "Declaro estar ciente da solicitação de trancamento feita pelo aluno (a)", preencher o campo "Descrição do encaminhamento". Após, clicar na opção "Confirmar".                                                                                                    | Coordenação<br>de Curso |
| 3    | Confirmar a<br>validação do<br>coordenador  | <ul> <li>Para o processo de trancamento se efetivar, é imprescindível que o discente confirme a validação dada pelo coordenador do curso.</li> <li>No SIGA, o menu será reaberto para a decisão do discente, que deverá selecionar uma das seguintes opções:</li> <li>Confirmar solicitação de trancamento de período;</li> <li>Cancelar solicitação de trancamento de período.</li> </ul>                                                                                                    | Discente                |

| Ufjf   CAMPUS GV<br>Gerência de Graduação |                                             |            |  | ão         | Procedimento Operacional Padrão                                                  |                                                   |                                  |          |
|-------------------------------------------|---------------------------------------------|------------|--|------------|----------------------------------------------------------------------------------|---------------------------------------------------|----------------------------------|----------|
| CÓDIGO                                    |                                             | POPGRAD002 |  | 2          | Página 2 de 2                                                                    | τίτυιο                                            | TRANCAMENTO DE CURSO – Campus GV |          |
| VERSÂ                                     | ÃO 1 DATA                                   |            |  | 21/02/2022 | RESPONSÁVEL                                                                      | Setor de Graduação - Campus Governador Valadares. |                                  |          |
| 4                                         | Registrar Ana<br>trancamento no S           |            |  |            | alisar a solicitação e, em caso de deferimento, registrar o trancamento<br>SIGA. |                                                   |                                  | CDARA    |
| 4                                         | Acompanhar<br>solicitação de<br>trancamento |            |  | Aco        | ompanhar o status da solicitação de trancamento de curso no Siga.                |                                                   |                                  | Discente |